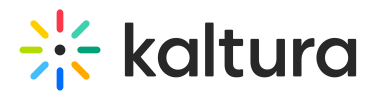

# Add / Remove collaborators in Blackboard - Theming

Last Modified on 08/10/2025 12:53 pm IDT

283 This article is designated for all users.

# About

Media owners can add collaborators such as co-editors, co-publishers, and co-viewers to their media. This will make the media available in the collaborators' personal My Media. Note that adding a collaborator doesn't change that user's overall role, in other words, a user with a viewer role added as a co-editor or co-publisher can only edit or publish the specific media they've been assigned to.

Note that your administrator can also configure the option of adding co-editors, copublishers, or co-viewers during upload of an entry.

For information about transferring ownership, check out our article 'Change media ownership'.

# •

The Mediacollaboration module must be enabled by your administrator for this functionality to work.

# i

The instructions below are for Theming users. If you don't have Theming enabled, please refer to our article 'Change media ownership & add collaborators'.

# Via My Media

# Add collaborators

1. Access the My Media page.

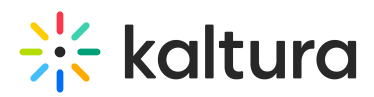

| My Media          | 🗂 My Calendar 🛛 📊 My analytics                            | : | + Create  |
|-------------------|-----------------------------------------------------------|---|-----------|
| Q Search My-Media |                                                           |   | = Filters |
| 712 Results found |                                                           |   |           |
|                   | Branding<br>This is a decription                          |   | :         |
| 00.06             | VOD • Owner • 0 Plays • 🔒 Private                         |   | Explore   |
|                   | Clip of Kaltura Training Services Overview<br>Description |   | 1         |
| 00:35             | VOD • Owner • 5 Plays • ③ Published                       |   | Explore   |
| • 🛋               | Kaltura Training Services Overview                        |   | 1         |
| 00:04             |                                                           |   | Explore   |
|                   | Hello world<br>VOD • Owner • 8 Plays • 🔒 Private          |   | ÷         |
| 00:13             |                                                           |   | Explore   |

2. Check the box(es) on the top left of the desired entries.

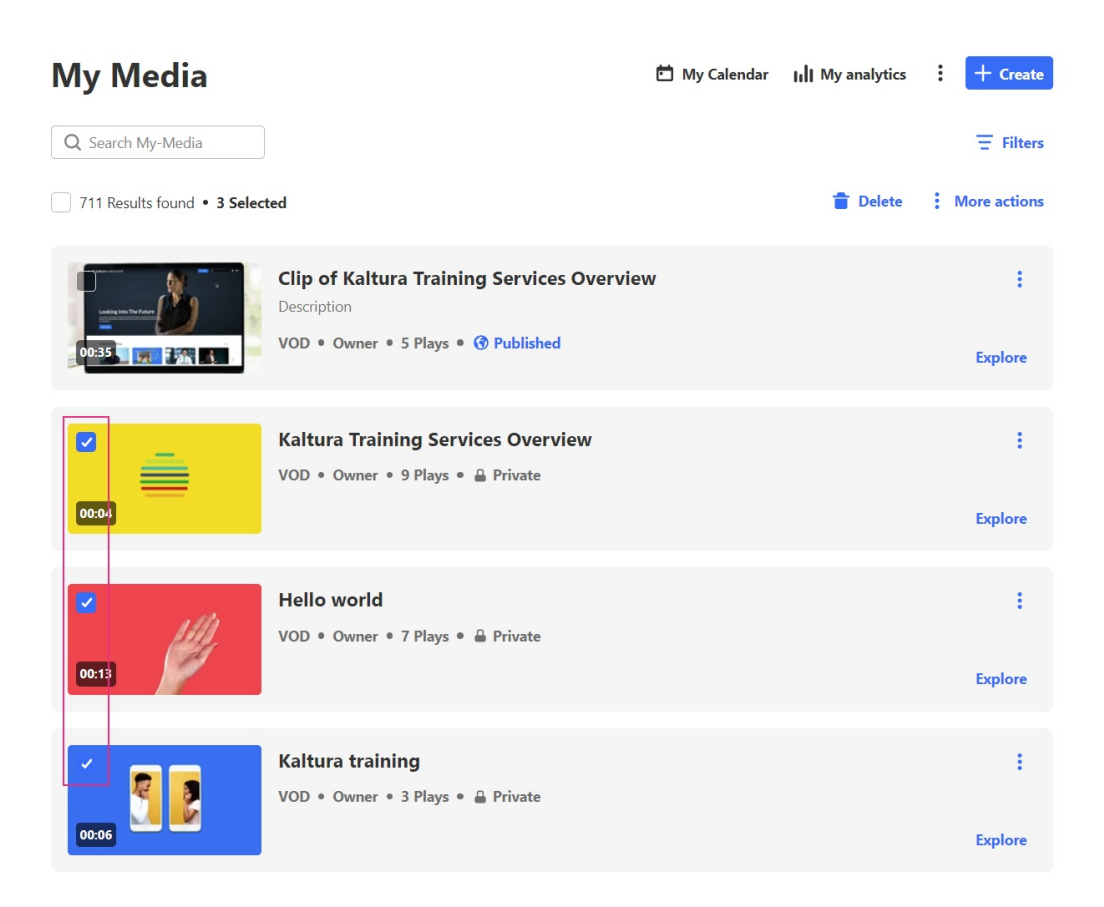

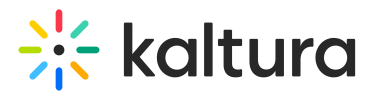

3. Click the **More actions** menu at the top of the page and choose **Add/Remove collaborators.** 

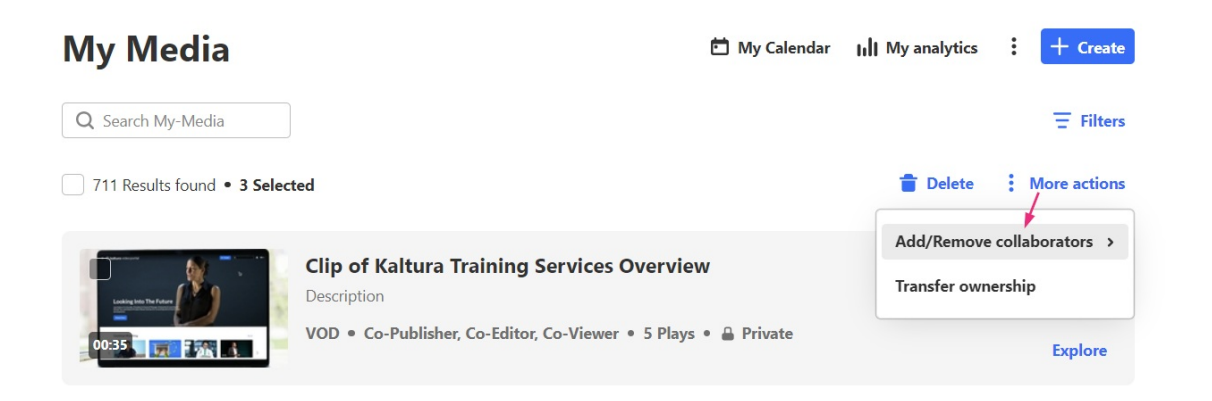

This option only appears in the menu if the mediaCollaboration module is enabled.

4. Choose Add collaborators.

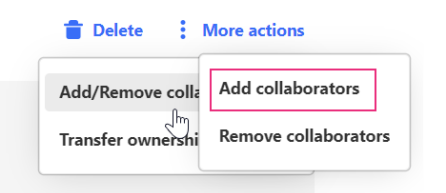

The Add collaboration window displays.

| Add Collaboration                                                          |      |
|----------------------------------------------------------------------------|------|
| Select users who will have permission to view, publish, and/or edit the me | dia. |
| Viewer Publisher Editor                                                    |      |
| Search collaborators                                                       | ~    |
|                                                                            |      |
| Cancel                                                                     | Add  |

- 5. Select the permissions you want your collaborator to have:
- Viewer
- Publisher
- Editor

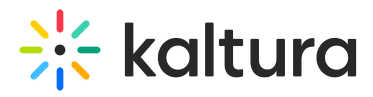

6. Start typing a name in the text field. A drop-down list will automatically show the users and groups available. Check the boxes next to each name to select them.

| elect users who will have permiss | ion to view, publish, and/or edit t | the media. |
|-----------------------------------|-------------------------------------|------------|
| Viewer Vublisher                  | Editor                              |            |
| louise. @kaltur X                 | Search collaborators                | ~          |

7. When you've finished adding collaborators and setting permissions, click Add.

A success message displays: Media successfully updated.

#### Remove collaborators

1. On the My Media page, check the box(es) on the top left of the desired entries.

| My Media                     |                                                              | y Calendar | III My analytics | : | + Create     |
|------------------------------|--------------------------------------------------------------|------------|------------------|---|--------------|
| Q Search My-Media            |                                                              |            |                  |   | ∃ Filters    |
| 711 Results found • 3 Select | ted                                                          |            | 👕 Delete         | : | More actions |
|                              | Clip of Kaltura Training Services Overview<br>Description    |            |                  |   | ÷            |
| 0033                         | VOD • Co-Publisher, Co-Editor, Co-Viewer • 5 Plays • 🔒 P     | rivate     |                  |   | Explore      |
| <ul> <li></li> </ul>         | Kaltura Training Services Overview<br>This is a description. |            |                  |   | ÷            |
| 00:01                        | VOD • Owner • 16 Plays • 🚔 Private                           |            |                  |   | Explore      |
|                              | Hello world                                                  |            |                  |   | ÷            |
| 00:13                        | VOD • Owner • 10 Plays • 🚆 Private                           |            |                  |   | Explore      |

2. Click the **More actions** menu at the top of the page and choose **Add/Remove collaborators.** 

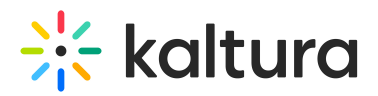

| My Media                     | 🖆 My G                                                      | Calendar | III My analytics | :      | + Crea      | te  |
|------------------------------|-------------------------------------------------------------|----------|------------------|--------|-------------|-----|
| Q Search My-Media            |                                                             |          |                  |        | ∃ Filte     | ers |
| 711 Results found • 3 Select | ted                                                         |          | 👕 Delete         | :      | More action | ns  |
|                              |                                                             |          | Add/Remove       | colla  | borators >  | >   |
| Loting the Tour              | Clip of Kaltura Training Services Overview<br>Description   |          | Transfer own     | ership |             |     |
| 00:35                        | VOD • Co-Publisher, Co-Editor, Co-Viewer • 5 Plays • 🔒 Priv | ate      |                  |        | Explore     |     |

This option only appears in the menu if the mediaCollaboration module is enabled.

3. Choose **Remove collaborators** from the menu.

| 👕 Delete 🚦        | More actions         |
|-------------------|----------------------|
| Add/Removed molla | Add collaborators    |
| Transfer ownershi | Remove collaborators |
| Transfer Ownershi |                      |

## The **Remove collaboration** window displays.

| Remove Collaboration                                              |        |
|-------------------------------------------------------------------|--------|
| Revoke user's permission to view, publish, and/or edit the media. |        |
| Viewer Publisher Editor                                           |        |
| Search collaborators                                              | ~      |
|                                                                   |        |
| Cancel                                                            | Update |

- 4. Select the permissions you want your collaborator to have:
- Viewer / Webcast moderator
- Publisher
- Editor
- 6. Start typing a name in the text field. A drop-down list will automatically show the users and groups available. Check the boxes next to each name to select them.

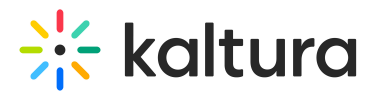

#### **Remove Collaboration**

| No options               |                     |
|--------------------------|---------------------|
| louise @kaltur X         | earch collaborators |
| Viewer 🖌 Publisher 🗌 Edi | or                  |

7. When you've finished adding collaborators and setting permissions, click **Update**.

A success message displays: Media successfully updated.

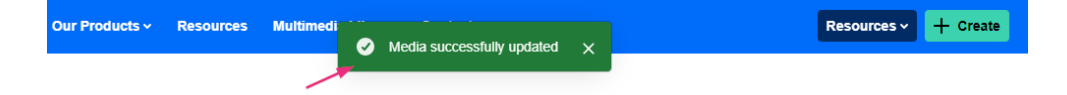

# Via the Edit page

1. Access the media page (you can do this by clicking on the thumbnail of the desired media.)

| ← Back                               |       |               |
|--------------------------------------|-------|---------------|
|                                      |       |               |
|                                      |       |               |
|                                      |       |               |
|                                      |       |               |
|                                      |       |               |
|                                      |       |               |
|                                      |       |               |
|                                      |       |               |
|                                      |       |               |
|                                      |       |               |
|                                      |       |               |
|                                      |       | NV Logite was |
| (1) (1) 00:02 / 00:04                |       |               |
| Kaltura Training Services Ove        | rview |               |
| By Customer Training • July 16, 2024 |       | i U 🎢 Embed … |
| This is a description.               |       |               |

2. Once on the media page, click the three dots menu under the player

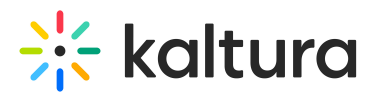

| ▶ <sup>*</sup> <sup>1</sup> <sup>1</sup> (6 <sup>°</sup> 00:02 / 00:04     |               |
|----------------------------------------------------------------------------|---------------|
| Kaltura Training Services Overview<br>By Customer Training • July 16, 2024 | 📫 0 🅕 Embed 🚥 |
| This is a description.                                                     |               |
| Tags <b>tags</b>                                                           |               |
|                                                                            |               |
|                                                                            |               |

3. Select Edit.

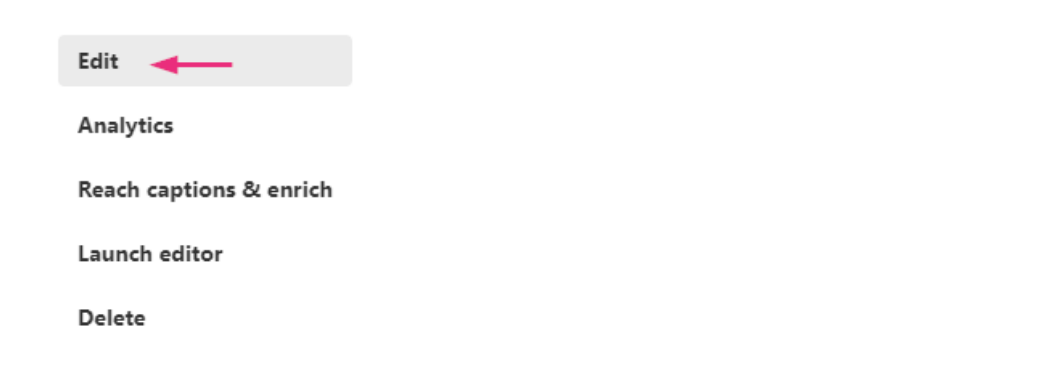

4. The edit page displays with the **Details** tab open by default.

|                                                                                 | Basic Info                                         |
|---------------------------------------------------------------------------------|----------------------------------------------------|
|                                                                                 | Creator: Customer Training                         |
|                                                                                 | Owner: Customer Training                           |
|                                                                                 | Media Entry ID: 1_ogntubb1                         |
|                                                                                 | Media Type: Video                                  |
| 5                                                                               | Publish Status: Private                            |
|                                                                                 | Creation date:<br>July 16, 2024 2:14 PM GMT        |
|                                                                                 | <b>Update date:</b><br>August 19, 2024 3:32 PM GMT |
|                                                                                 | Media asset update date:                           |
| 24 kaltura                                                                      | July 10, 2024 2.13 PM GMT                          |
| 🕤 00:04/00:04 🛛 🖞 🐻 🚛 🕺                                                         | Launch Editor                                      |
| Details Publish Options Collaboration Thumbnails Downloads Captions Attachments | Fimeline Replace Media                             |
| Name:<br>(Required) Kaltura Training Services Overview                          |                                                    |
|                                                                                 |                                                    |
| Description: Black V Bold Italic <u>Underline</u>                               | 9 <sub>0</sub> 1                                   |
| This is a description.                                                          |                                                    |
|                                                                                 |                                                    |
|                                                                                 |                                                    |

5. Click the **Collaboration** tab.

B

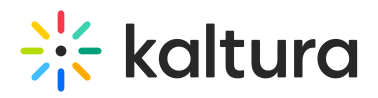

For this tab to display, it must be enabled by your administrator.

# 6. Click +Add Collaborator.

| Details Languages Publish Options Collaboration Media Owner Change who can administer and is credited with media. Note that this is no                                   | Thumbnails Presenters | Downloads Distribution | Captions Attachments    | Timeline Replace Media | Display Chat |  |  |
|----------------------------------------------------------------------------------------------------|-----------------------|------------------------|-------------------------|------------------------|--------------|--|--|
| Charge who Can administer and is d'earled who meals vote that unis is not necessarily the oppyright owner of the content.                                                |                       |                        |                         |                        |              |  |  |
| Media Collaborators Select users that are allowed to edit the content metadata and related assets (such as caption files) and/or allowed to publish VIEW ALL PERMISSIONS |                       |                        |                         |                        |              |  |  |
| Member                                                                                                    | User ID               |                        | Permission              |                        |              |  |  |
| Louise Smith                                                                                                    | 2kaltura.com          |                        | Co-Editor, Co-Publisher |                        | ø ×          |  |  |

### The Add a Collaborator window displays.

| Add a Collaborator      |        |
|-------------------------|--------|
|                         | 0      |
| Type user or group name | ~      |
| Select permissions:     |        |
| Co-Editor               |        |
| Co-Publisher            |        |
| Co-Viewer               |        |
|                         |        |
|                         |        |
|                         |        |
|                         |        |
|                         |        |
|                         |        |
|                         |        |
|                         | Cancel |

7. Enter the collaborator's user name or ID or the group's name or ID.

| Add a Collaborator  |            |   |
|---------------------|------------|---|
| California (I ) ×   | ~          | 0 |
| Select permissions: |            |   |
| Co-Editor           |            |   |
| 🗹 Co-Publisher      |            |   |
| Co-Viewer           |            |   |
|                     |            |   |
|                     |            |   |
|                     |            |   |
|                     |            |   |
|                     |            |   |
|                     |            |   |
|                     |            |   |
|                     | Cancel Add |   |
|                     | Calleer    |   |

8. Choose the type(s) of permissions for the collaborator you are adding to the media

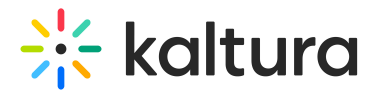

entry.

The types of collaborators and their permissions are as follows:

- **Co-Viewer** Can only view this media and doesn't have editing or publishing permissions.
- **Co-Publisher** Can publish this media to their entitled Categories or Channels.
- **Co-Editor** Can edit this media's details and metadata, trim media, replace media, edit captions, edit chapters, and edit slides. Co-editors can't delete media or add new co-editors and co-publishers. Co-editors can see the analytics page for the media they co-edit.
- Kaltura Webcasting Moderators Only media owners can assign Webcasting Moderators for a Kaltura Webcasting event. Only after a Webcasting Moderator is assigned as a collaborator, the Moderator View is launched through the Actions menu in the Webcast Event URL. Webcast Moderators can send announcements, respond to questions, mark questions in queues, and answer on air. Note: This is a webcast feature, and only available on webcasting entries. Co-viewer option isn't available with this feature.

### 9. Click Add.

The collaborator is added.

| Media Collaborators                                                                                                    |              |              |                    |  |
|----------------------------------------------------------------------------------------------------|--------------|--------------|--------------------|--|
| select users that are allowed to edit the content metadata and related assets (such as caption files) and/or allowed to publish |              |              |                    |  |
| VIEW ALL PERMISSIONS 🗸                                                                                                    |              |              | + Add Collaborator |  |
|                                                                                                    |              |              |                    |  |
| Member                                                                                                    | User ID      | Permission   |                    |  |
| Tal                                                                                                    | @kaltura.com | Co-Publisher | / ×                |  |

To view the collaborators' permissions, click **View all Permissions** and select the type of collaborator.

## Remove a collaborator

You can search for collaborators according to permission type by using the **View all permissions** drop-down options.

| Media Collaborators         |            |                                      |                                                       |              |                    |
|-----------------------------|------------|--------------------------------------|-------------------------------------------------------|--------------|--------------------|
| Select users that are allow | ed to edit | the content metadata and related ass | ets (such as caption files) and/or allowed to publish |              |                    |
| VIEW ALL PERMISSIO          | NS 👻       |                                      |                                                       |              | + Add Collaborator |
| ✓ All Permissions           |            |                                      |                                                       |              |                    |
|                             |            |                                      | User ID                                               | Permission   |                    |
| Co-Editor                   |            |                                      | @kaltura.com                                          | Co-Editor    | ∂ ×                |
| Co-Publisher                |            |                                      | @kaltura.com                                          | Co-Publisher | ∂ ×                |
| Co-Viewer                   |            |                                      |                                                       |              |                    |

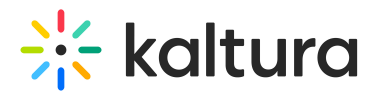

### 1. To remove a collaborator, click the **x** at the far right.

| Media Collaborators                                                         |                                                      |                         |                    |  |
|-----------------------------------------------------------------------------|------------------------------------------------------|-------------------------|--------------------|--|
| Select users that are allowed to edit the content metadata and related asse | ts (such as caption files) and/or allowed to publish |                         |                    |  |
| VIEW CO-PUBLISHERS V                                                        |                                                      |                         | + Add Collaborator |  |
| Member                                                                      | User ID                                              | Permission              |                    |  |
| Jennifer                                                                    | Relatura.com                                         | Co-Editor               | ø ×                |  |
| Tal                                                                         | @kaltura.com                                         | Co-Publisher, Co-Viewer | 0 ×                |  |

A confirmation message displays: *Are you sure you want to remove* [user name] *as a media collaborator?* 

| Delete Confirmation                                                   |        |        |
|-----------------------------------------------------------------------|--------|--------|
| Are you sure you want to remove la @kaltura.com as a media collaborat | or?    |        |
|                                                                       |        |        |
|                                                                       | Cancel | Delete |
|                                                                       |        |        |

2. Click Delete.

The collaborator is removed.

## Change a collaborator's permissions

1. To change a collaborator's permissions, click the **pencil icon** at the far right.

| VIEW CO-PUBLISHERS 🖌 |              |              | + Add Collaborator |
|----------------------|--------------|--------------|--------------------|
| Member               | User ID      | Permission   | Ι                  |
| Tal                  | @kaltura.com | Co-Publisher | × ×                |

- 2. The Edit a collaborator window displays.
- 3. Edit the permissions as desired. In the example below we are adding the role of Coviewer to their current role of Co-publisher.

| Edit a Collaborator                                                      |                                                                                            |        |        |
|--------------------------------------------------------------------------|--------------------------------------------------------------------------------------------|--------|--------|
| Enter a Collaborator:<br>(Required)<br>Select Permissions:<br>(Required) | I see se@kaltura.com<br>○ Co-Editor<br><ul> <li>Co-Publisher</li> <li>Co-Viewer</li> </ul> |        |        |
|                                                                          |                                                                                            | Cancel | Update |

4. Click Update.

The changes display.

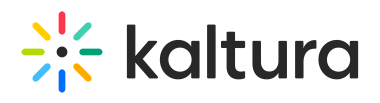

#### Media Collaborators

Select users that are allowed to edit the content metadata and related assets (such as caption files) and/or allowed to publish

| VIEW CO-PUBLISHERS V |              |                                      | + Add Collaborator |
|----------------------|--------------|--------------------------------------|--------------------|
| Member               | User ID      | Permission                           |                    |
| Jennifer H           | @kaltura.com | Co-Editor                            | ø ×                |
| Tal memory           | @kaltura.com | Co-Publisher, <mark>Co-Viewer</mark> | ø ×                |
|                      |              |                                      |                    |